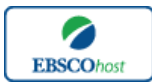

日本語ガイド

### エブスコ SPORTDiscus with Full Text へようこそ!

| • | <u>検索のヒント</u>                   | р.1  |
|---|---------------------------------|------|
| • | <u>検索フィールドの定義</u>               | р.2  |
| • | <u>検索可能なフィールド</u>               | р.З  |
| • | Publications [出版物]検索            | р.7  |
| • | <u>Thesaurus[シソーラス]検索</u>       | р.8  |
| • | <u>Cited References[引用文献]検索</u> | р.9  |
| • | <u>Images [画像]検索</u>            | p.10 |
| • | <u>Citation Matcher 検索</u>      | p.11 |
| • | <u>Indexes[インデックス検索]</u>        | p.11 |
| • | <u>著作権</u>                      | р.13 |
| • | <u>お問合せ先</u>                    | p.13 |
|   |                                 |      |

### 検索のヒント

以下は基本的な検索技術になります。膨大なデータから効率的に情報を得るためのヒントが網羅され ています。是非ご活用ください。

★ 注意:ストップワードにとして冠詞、前置詞、代名詞(例:`the`,`for`,`of`等)があります。こ れらは検索時にはヒットいたしませんのでご注意ください。

### 論理演算子

語句が一般的、または逆に特有過ぎる場合、効率よく検索が行えないことがあります。そのような 場合は<AND・OR・NOT>の論理演算子を使って語句を繋ぎ、検索をすると、より一層、効率的 に情報を得ることができます。また<AND・OR・NOT>を使うことによって、検索結果を限定・ 拡張ができます。

★検索フィールドの指定をしなければ検索キーワードは常にサイテーション、またはフルテキストから検索されます。(フルテキストからも検索を行う場合は、検索の拡大=Expander で「全文からも検索」にチェックを入れます。)

■ AND 検索

heart rate  $\underline{AND}$  exercise

⇒キーワード heart rate と exercise を両方含むものがヒットします。

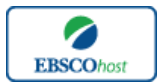

日本語ガイド

### ■ OR 検索

heart rate  $\underline{OR}$  exercise

⇒キーワード heart rate または exercise を含むものがヒットします。

### ■ NOT 検索

heart rate  $\underline{NOT}$  exercise

⇒キーワード heart rate を含んだもの、しかし exercise が入らないものがヒットします。

heart rate <u>AND</u> exercise <u>AND</u> endurance training

⇒キーワード hart rate または exercise、さらに endurance training が入ったものがヒットします。

## 括弧()を使った検索

括弧は検索順をコントロールする機能があります。 括弧なしでの検索では、原則、左から右へキーワードが検索され、更に演算子 AND・NOT は、OR よりも優先されますが、括弧を使用することで、 括弧でくくられたキーワードからはじめに検索することが出来ます。

下記の括弧を使った検索例では、まず括弧の中にある左のフレーズが最初に検索され、次にその検索 結果を基として括弧の中、右にある2番目のフレーズが検索されます。

■ 一般的な検索例:

heart rate  $\underline{OR}$  exercise  $\underline{AND}$  endurance training  $\underline{OR}$  treadmill

■ 括弧を使った検索例: (heart rate <u>OR</u> exercise) <u>AND</u> (endurance training <u>OR</u> treadmill)

初めの「一般的な検索」例では、まず "exercise <u>AND</u> endurance training"検索し、それに関して "heart rate", "treadmill"が検索されます。

しかし、次の「括弧を使った検索」例では、ヒットする記事、文献は "heart rate <u>OR</u> exercise"に 関して、"endurance training <u>OR</u> treadmill"が検索されます。

### 検索フィールドの定義

以下は SPORTDiscus with Full Textの検索フィールドの定義です。

| フィールド名           | 詳細                                                   |  |  |
|------------------|------------------------------------------------------|--|--|
| Title            | タイトル。英語以外の言語については()に英語訳が明記                           |  |  |
| Author           | 著者名(last name-first name or initial, middle name の順) |  |  |
| Corporate Author | 共同著者(政府、機関、協会、企業等も含む)                                |  |  |
| Conference       | 会議名                                                  |  |  |
| Reviewed Item    | 著者、タイトル、出版社情報を含んだ書評情報                                |  |  |

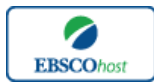

日本語ガイド

| Source                 | 掲載出版物名                                  |
|------------------------|-----------------------------------------|
| Series                 | シリーズ                                    |
|                        | 出版された場所、または出版社                          |
|                        | ※ 出版された場所が不明な場合は"s.l." (sine loco)と明記。  |
| Publisher              | ※ 出版社が不明な場合は"s.n." (sine nomine)と明記。    |
| Language               | 言語                                      |
| Original Language      | 翻訳されたドキュメントのオリジナル言語                     |
| Country of Publication | 出版国                                     |
| Abstract               | 抄録(英語)                                  |
| Abstract(French)       | フランス語の抄録(アクセントマーク無し)                    |
| Abstract(Italian)      | イタリア語の抄録                                |
| Abstract(Spanish)      | スペイン語の抄録(アクセントマーク無し)                    |
| Abstract(German)       | ドイツ語の抄録                                 |
| Keywords               | 論文に付加されたキーワード                           |
| Keywords(Italian)      | 論文に付加されたキーワード(イタリア語)                    |
| Keywords(Spanish)      | 論文に付加されたキーワード(スペイン語)                    |
|                        | 関連文献のレコード番号                             |
| Related Records        | (専攻論文などのレコード番号等 <id field="">)</id>     |
| Number of References   | レファレンス文献数                               |
| General Notes          | その他便利な情報等                               |
| ISSN                   | ISSN 番号                                 |
| ISBN                   | ISBN 番号                                 |
| Web Address            | 出版社やその他 Websites の URL Address          |
| Report Number(s)       | ERIC オーダー番号、また Dissertation Abstract 番号 |
| Database Subset        | SPORTDiscus に付随するデータベース                 |
| Document Information   | ドキュメント情報(出版物のタイプ、レベルや Update Code)      |
| Accession Number       | 論文に付された固有の識別番号                          |

検索可能なフィールド

検索を始める前に、どのフィールドについて検索を実行するか、詳しい設定ができます。

★ 検索するフィールドをドロップダウン・メニューで Default Field に設定すると、
 自動的に Title, Author, Corporate Author, Conference, Source, Publisher, Abstract, Keywords,
 Subject Classification, Handicapped Codes 等、すべてのフィールドを同時に検索します。

検索には[Word Indexed]検索と[Phrase Indexed]検索があります。

- ★ [Word Indexed]——語検索(部分一致するものを検索します。)
- ★ [Phrase Indexed]——句検索(完全一致するものを検索します。)

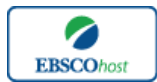

日本語ガイド

### 以下は SPORTSDiscus で利用可能なフィールドタグの一覧です。 (<u>※タグの入力は全て大文字で行って下さい</u>)

# <<SPORTDiscus の検索フィールド>>

| タグ   | 詳細                                                                                    | 例                    |
|------|---------------------------------------------------------------------------------------|----------------------|
|      | Abstract [Word Indexed]                                                               |                      |
| AB   | 抄録から検索。                                                                               | <b>AB</b> heart rate |
|      | Accession Number [Phrase Indexed]                                                     |                      |
| AN   | ドキュメントに付与されたユニーク番号から検索。                                                               | <b>AN</b> SPH1019    |
|      | Author [Word Indexed]                                                                 | AU West or           |
| AU   | 著者(last name→first name、またはイニシャルの順)から検索                                               | AU West, T.          |
|      | Corporate Author [Word Indexed]                                                       | <b>CA</b> Gymnastics |
| CA   | 共同著者から検索。                                                                             | Federation           |
|      | Company [Word Indexed]                                                                |                      |
| CO   | 会議情報から検索。                                                                             | CO Nike              |
|      | Country of Publication [Word Indexed]                                                 |                      |
| CY   | 出版された国(3 ケタのコード番号か国名)から検索。                                                            | CY Mexico            |
|      | <b>Descriptors</b> [Phrase Indexed]                                                   |                      |
| DE   | サブジェクト・ヘディング(完全一致のみ)から検索。                                                             | DE Texas             |
|      | French Keyword [Word Indexed]                                                         |                      |
| DF   | フランス語キーワードから検索。                                                                       | <b>DF</b> sport      |
|      | Italian Keywords [Word Indexed]                                                       |                      |
| DI   | イタリア語キーワードから検索。                                                                       | <b>DI</b> ciclismo   |
|      | Spanish Keywords [Word Indexed]                                                       |                      |
| DS   | スペイン語キーワードから検索。                                                                       | <b>DS</b> gimnasia   |
|      | Publication Year [Numerically Indexed]                                                |                      |
|      | ドキュメントの出版年、形式 YYYY(4 桁の数字)                                                            |                      |
| DT   | から検索。                                                                                 | <b>DT</b> 1998       |
|      | Full Text Available [Phrase Indexed]                                                  | FT Y                 |
| FT   | 全文収録の有無を限定(Y=Yes/N=No)                                                                | or <b>FT</b> N       |
|      | Full Text Format [Phrase Indexed]                                                     | FM T                 |
|      | フルテキストの形式から選択。                                                                        | or                   |
|      | ■ FMT: HTML 形式の全文を検索                                                                  | FM P                 |
| TINE | ■ FMP: PDF 形式の全文を検索                                                                   | or<br>ENC C          |
| FM   |                                                                                       |                      |
| та   | Italian Abstract [Word Indexed]                                                       | TA                   |
|      |                                                                                       | LA sci alpino        |
|      | International Standard Book Number (IBSN)                                             |                      |
| тъ   | [Finase indexed]<br>[SRN (空今一致) かに絵志                                                  |                      |
|      | ISDN (元土一以) がり快来。                                                                     | 0120090000           |
| тъ   | issue [rmase maexea]<br>雑誌の早かに絵志                                                      | <b>TD</b> 1          |
| 11   | International Standard Sorial Number (ISSN) [Dhread Indexed]                          |                      |
| TS   | International Stanuaru Serial Number (ISSN) [Filrase Indexed]<br>ISSN(ハイフン毎日で対応) から絵奏 | <b>IS</b> 10638659   |
| ar   | このことで「ノノボしてどう」なら決光。                                                                   | 10 10000002          |

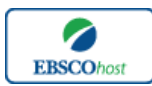

日本語ガイド

|    | KW [Word Indexed]                                       |                         |
|----|---------------------------------------------------------|-------------------------|
| KW | 著者によって付されたキーワードから検索                                     | <b>KW</b> sport         |
|    | Language [Word Indexed]                                 |                         |
| LA | ドキュメントの言語から検索。                                          | <b>LA</b> French        |
|    | Material Type [Phrase Indexed]                          | <b>MT</b> print         |
|    | ドキュメントの形式から検索。                                          | Or                      |
| MT | Electronic-電子体 / Print-冊子体                              | <b>MT</b> electronic    |
|    | Language of Origin [Word Indexed]                       |                         |
| OL | 翻訳された雑誌論文のオリジナルの言語から検索。                                 | <b>OL</b> German        |
|    | Publisher [Word Indexed]                                |                         |
| PB | 出版社名または専攻論文の出版場所から検索。                                   | <b>PB</b> McGraw-Hill   |
|    | Publication Type [Phrase Indexed]                       |                         |
|    | 出版物のタイプ(アルファベットか文字)から検索。                                |                         |
|    |                                                         |                         |
|    | ■ A - Audiocassette                                     |                         |
|    | B - Book Analytic                                       |                         |
|    | ■ C - CD-ROM                                            |                         |
|    | D - Computer disk or diskette                           |                         |
|    | ■ F - Microforms                                        |                         |
|    | M - Monograph or government document                    |                         |
|    | P - Serial Publication                                  |                         |
|    | ■ S - Journal article                                   |                         |
|    | T - Thesis or dissertation                              | <b>PT</b> B             |
|    | ■ U - URL                                               | or                      |
|    | ■ V - Videocassette                                     | <b>PT</b> Book Analytic |
|    |                                                         |                         |
|    | ※文字テキストを使用する場合で、AND, OR, NOT 検索する際はクォ                   |                         |
|    | ーテーション・マーク(")で囲ってください。                                  |                         |
| PT | 例) PT "Computer disk or diskette"                       |                         |
|    | Report Number [Word Indexed]                            | <b>RE</b> ED260067      |
|    | ERIC の Order Number、または Dissertation Abstract Number から | or                      |
| RE | 検索。                                                     | <b>RE</b> AAD91-34913   |
|    | Book Reviews [Word Indexed]                             |                         |
| RW | 書評から検索。                                                 | RW base                 |
|    | Spanish Abstract [Word Indexed]                         |                         |
| SA | スペイン語の抄録から検索。                                           | <b>SA</b> olimpica      |
|    | Subset [Phrase Indexed]                                 |                         |
|    | 1~2 文字からなる特定のコード/SPORTDiscus の対応サブセット                   | SB SR                   |
|    | を指定して検索。                                                | or                      |
|    | A - Recreation and Leisure Documents                    | SB SIRLS                |
|    | C - Coaching Association of Canada Documents            | Database                |
|    | F - Sport Canada Applied Research                       |                         |
|    | Grant Program/Fitness Canada                            |                         |
|    |                                                         |                         |
|    | H - Handicapped/Disabled Sport and                      |                         |
| SB | Recreation Documents                                    | 1                       |

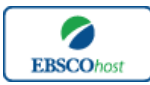

日本語ガイド

|    | ■ ID - Indexing Partner Contribution                            |                            |
|----|-----------------------------------------------------------------|----------------------------|
|    | N - National Coaching Certification Program                     |                            |
|    | of Canada                                                       |                            |
|    | ON - Recreation Research Report                                 |                            |
|    | <ul> <li>SH - Sport History Project (Gretchen Ghent)</li> </ul> |                            |
|    | ■ SR - SIRLS Database                                           |                            |
|    | ■ T - Translated Document                                       |                            |
|    | *文字テキストで複数を選んで AND, OR, NOT 検索する                                |                            |
|    | 場合は、クオーテーション・マークを使います。                                          |                            |
|    | 例) SB "Recreation and leisure Documents"                        |                            |
|    | Source [Word Indexed]                                           |                            |
|    | 出版物に関する Source (タイトル、出版社、出版日、巻、号、Editor)                        |                            |
| SO | から検索。                                                           | <b>SO</b> racing           |
|    | Start Page [Phrase Indexed]                                     |                            |
| SP | 論文記事の開始ページから検索。                                                 | <b>SP</b> 5                |
|    | Subjects (Keywords) [Word Indexed]                              |                            |
| SU | 論文記事のサブジェクトから検索。                                                | SU soccer                  |
|    | Title [Word Indexed]                                            |                            |
| TI | レコードのタイトルから検索。                                                  | <b>TI</b> physical fitness |
|    | All Text [Word Indexed]                                         |                            |
| TX | すべてのフィールドから検索。                                                  | <b>TX</b> game             |
|    | <b>Update</b> [Numerically Indexed]                             | <b>UD</b> 20060201 or      |
| UD | 更新日付から検索。                                                       | <b>UD</b> 060201           |
|    | Volume [Word Indexed]                                           |                            |
| VI | 雑誌の巻から検索。                                                       | <b>VI</b> 3                |

-----

# その他の検索方法

*SPORTDiscus with Full Text では、<u>キーワード検索(Advanced Search と Basic Search)</u>のほか、 <u>Publications[出版物]</u>検索、<u>Thesaurus[シソーラス]</u>検索、<u>Cited References[引用文献]</u>検索、 <u>Images[画像]</u>検索、<u>Citation Matcher</u>、 <u>Indexes[インデックス検索]</u>検索の6つの中から検索方法を選 択することができます。* 

| 新規検索 | 出版物 | シソーラス       | 引用文献           | その他・                               |           |                                                       |
|------|-----|-------------|----------------|------------------------------------|-----------|-------------------------------------------------------|
| BSCC |     | 秦中:SPORTDia | scus with Full | 画像<br>Citation Matcher<br>インデックス検索 | ノイールドのス度が | (オブ ・ 検索                                              |
|      | A   | ND 🗸        |                |                                    | フィールドの選択  | د <del>ار</del> ۲۰۰۰ ۲۰۰۰ ۲۰۰۰ ۲۰۰۰ ۲۰۰۰ ۲۰۰۰ ۲۰۰۰ ۲۰ |

\_\_\_\_\_

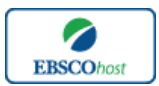

日本語ガイド

### Publications [出版物] 検索

★ SPORTDiscus with Full Text に収録されている全ての出版物がアルファベット順にリスト化されています。 あらかじめ出版物名が分かっている際は、この検索方法を使うと効率良く検索ができます。

検索画面上部にある青色のバーの中から、**Publications** [出版物] を選択して下さい。 出版物検索画面へ移動します。

| 出版物            |                                                                                                    |
|----------------|----------------------------------------------------------------------------------------------------|
| 検索中: SP        | ORTDiscus with Full Text - Publications                                                                           |
| ● アルファベ        | ≪小順 ◎ サラジェクトあよび説明別 ◎ 単語を含む                                                                                        |
| <b>ページ</b> :前へ | 、   次へ ▶ ▲ ABCDEFGHIJKLMNOPQRSTUVWXYZ ▶                                                                           |
| 必要なタイトル        | レニチェックを付ける<br>通知                                                                                                  |
|                | ACHPER Active & Healthy Magazine<br>著記レーナ: 0.301/2007 To Present<br>全次: 0.301/2007 To Present                     |
|                | ACHPER Australia Healthy Lifestyles Journal<br>春誌L→F: 01012007 To Present<br>金次: 01012007 To 12012012<br>■ PDF 金文 |
|                | ACHPER Healthy Lifestyles Journal                                                                                 |
|                | ACSM Fit Society Page<br>書註レコード: 1001/2006 To Present<br>全定: 0001/2010 To Present                                 |

検索画面に移動後、A~Z(雑誌名をアルファベット順で表示した)リストの中から検索したい出版物を 選んでボックスにチェック(複数選択可)を入れます。

その後、Add[追加]をクリックすると、出版物の名称が検索式として反映されますので、通常の検索と 同様 Search [検索] ボタンをクリックし、検索を行って下さい。

| 新規検索 出版物 シソーラス 引用文献 その他・                                                                                                    | サインイン | 🚄 🗁 ਸਮਾਂ | ユーザー設定 | 言語 ▼ | ヘルプ |
|----------------------------------------------------------------------------------------------------|-------|----------|--------|------|-----|
| 検索中: SPORTDiscus with Full Text   データペース違択<br>(JN "Health (Time Inc. Health)") x 検索<br>基本検索 詳細検索 検索履歴                                                      |       |          | (      | EBSC | CO  |
| 出版物                                                                                                    |       |          |        |      |     |
| 検索中: SPORTDiscus with Full Text - Publications<br>様索<br>● アルファベット順 ● サブジェン および現明期 ● 単語を含む:<br>ページ:前へ   次へ ト ▲ ABCDEFGHIJKLMNOPQRSTUVWXYZ ト                 |       |          |        |      |     |
| 必要なタイトルにチェック地付けま 通加<br>■ 10 Heath<br>書批コード: 9001/1992 To Present<br>全文: 920/942 To Present<br>□ PDF 文文: ■ HTML 全文                                          |       |          |        |      |     |
| <ul> <li>☑ Ⅰ Hufm (Time Inc. Health)</li> <li>● 任徒/□→F: 02/01/1992 To Present</li> <li>● 立文: 02/01/1992 To Present</li> <li>□ PDF 全文: □ HTML 全文</li> </ul> |       |          |        |      |     |
| <ul> <li>Health Education &amp; Behavior</li> <li>書誌レコード: 03/01/2007 To Present</li> </ul>                                                                 |       |          |        |      |     |

また、出版物そのものを検索する場合は、検索ボックス(下図太枠)内に、検索したい出版物のキー ワードを入力し、**Browse[検索]**ボタンをクリックして下さい。

| 出版物                                            |    |
|------------------------------------------------|----|
| 検索中: SPORTDiscus with Full Text - Publications |    |
|                                                | 検索 |
| 🖲 アルファベット順 🔘 サブジェクトおよび説明別 🔘 単語を含む              |    |

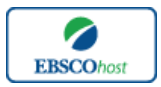

日本語ガイド

この時、Alphabetical [アルファベット順]、By Subject & Description [サブジェクトおよび説明別]、 Match any words [単語を含む]のいずれかを選択することによって、検索モードが切り替わり、リス トアップされる出版物が変わります。

Thesaurus[シソーラス] 検索

検索画面上部にある青色のバーの中から、Thesaurus [シソーラス]を選択して下さい。 シソーラス検索画面(下図参照)へ移動します。

| 税索 出版物 シソーラス 引用文献 その他・                                              | サインイン 🧧 | - フォルダ ユーザー設定 | 言語・ ヘルプ |
|---------------------------------------------------------------------|---------|---------------|---------|
| 検赤中: SPORTDiscus with Full Text   データベース選択<br>を本検索  詳細技索 検索履歴       |         |               | EBSCO   |
| 検索中: Sports Thesaurus<br>● 次で始まる用語 ◎ 放き含む用語 ◎ 間速度ランク<br>= これであっ」 あっ |         |               |         |
| 用語を選択し、次の条件で検索に追加する: OR ▼                                           |         | 拡張            |         |
| (用語をクリックすると、詳細が表示されます)                                              |         |               |         |
| AAAD Basketball Tournament                                          |         |               |         |
| AAAD National Basketball Tournament Use AAAD Basketball Tournament  |         |               |         |
| ABANDON-ship food packets Use SURVIVAL & emergency rations          |         |               |         |
| ABARTH automobiles                                                  |         |               |         |
| ABDOMEN                                                             |         |               |         |
| ABDOMEN Hernia Use HERNIA                                           |         |               |         |
| ABDOMEN Muscles Use ABDOMINAL muscles                               |         |               |         |
| ABDOMINAL cavity Use ABDOMEN                                        |         |               |         |

アルファベット順に並んでいるリストの中から検索したい用語(サブジェクト)を選び、ボックスに チェックを入れ、Add [追加]ボタンをクリックして下さい。(※AND/OR/NOT を使った検索の限定・ 拡張も可能です)

※ シソーラス用語横の **Explode** [拡張] にチェックをつけると、その用語に関連した広義の 単語についても検索式に反映します。

選択した用語が検索式に反映されますので、Search [検索]をクリックし、データベースの検索を行ってください。その後は、基本的な検索方法と同じです。

| 新規検索 出版物 シソーラス 引用文献 その他・                                                                                                    | ਸਟੀਮ ਦੀ ਇੱਕ ਸਿੰਘ ਸ਼ੁਰੂ ਦੇ ਸ਼ੁਰੂ ਦੇ ਸ਼ੁਰੂ ਸ਼ੁਰੂ ਦੇ ਸ਼ੁਰੂ ਦੇ ਸ਼ੁਰੂ ਦੇ ਸ਼ੁਰੂ ਦੇ ਸ਼ੁਰੂ ਦੇ ਸ਼ੁਰੂ ਦੇ ਸ਼ੁਰੂ ਦੇ ਸ਼ੁਰੂ ਦ | ーザー設定 言語・ ヘルブ |
|----------------------------------------------------------------------------------------------------|----------------------------------------------------------------------------------------------------|---------------|
| 検索中: SPORIDiscus with Full Text  データベース選択<br>DE "MARATHON running – Records" × 検索<br>多本検索 詳細検索 検索/型                                                                                                    |                                                                                                    | EBSCO         |
| 検索中: Sports Thesaurus<br>検索<br>● 次で始まる用語 ● 次を含む用語 ● 関連度ラン<br>ページ:(新へ )次へ)<br>用語を透知し、次の条件で検索に近知する: OR 道道加<br>(用語をグリッグすると、影相が表示されます)<br>● MARATHON cance racing<br>MARATHON dancing UsedANCE marathons<br>● MARATHON numing<br>■ MARATHON numing<br>■ MARATHON numing | 複数の用語を選択する時は、<br>ドロップダウン・メニューから<br>AND・OR・NOT を選んで、各用語を<br>繋ぐことも可能です                                            |               |
| MARA I U Brunning - Training I Start HON munips for women MARA TUCK munips specific Les MARATUCK munips - Recente                                                                                                    |                                                                                                    |               |

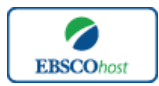

日本語ガイド

なお、各用語をクリックすることで、その単語の意味(Scope Note)、広義語(Broader Terms)・狭 義語(Narrower Terms)、また関連のあるシソーラス(Related Terms)などが表示されます。 こちらも、前述の手順で検索式に反映させることが出来ます。

| 用語を | <b>確択し、次の条件で検索に追</b> | burds: OR ▼ Ĵâhu                                                                                                    | 拡張 |
|-----|----------------------|----------------------------------------------------------------------------------------------------|----|
|     | TRAINING             |                                                                                                    |    |
|     | Scope Note           | Here are entered works on the instructional process aimed at the acquisition of defined skills relating to particular functions or activities. Works on physical<br>preparation for optimal performance in a sport are entered under "Physical training & conditioning." [EPC] |    |
|     | Narrower Terms       | BOUNDING                                                                                                    |    |
|     |                      | LONG-term athlete development                                                                                                    |    |
|     | Related Terms        | EDUCATION                                                                                                    |    |
|     |                      | SCHOOLS                                                                                                    |    |
|     |                      | TEACHERS                                                                                                    |    |
|     |                      | TEACHING                                                                                                    |    |
|     | Used for             | SKILLS training                                                                                                    |    |

また、シソーラス用語そのものの検索は検索ボックスの中に検索したい用語/キーワードを入力し、 Browse[検索] ボタンをクリックすることで行います。

| 検索中: Sports Thesaurus |          |  |  |  |  |
|-----------------------|----------|--|--|--|--|
| training              | 検索       |  |  |  |  |
| ● 次で始まる用語 ○ 次を含む用語    | ◎ 関連度ランク |  |  |  |  |

この時、検索ボックスの下にある Term Begins With [次で始まる用語] (入力したキーワードでテーマ が始まるもの)、Term Contains [次を含む用語] (入力したキーワードが含まれているもの)、Relevancy Ranked [関連度ランク] (入力したキーワードに関連があるもの)のオプションを選択することで、検 索モードを切り替えることが可能です。

次の画面でHit したシソーラス用語が出てきます。その中から必要なものにチェックを入れて Add [追加]ボタンをクリックして下さい。(AND/OR/NOT を使った検索の限定・拡張も可能です)

### Cited References[引用文献] 検索

★ SPORTDiscus with Full Text に収録されている論文の引用文献・被引用文献の検索ができます。 この検索機能を使うことにより、より学術的に信頼性の高い資料を効率良く検索することができます。

検索画面上部にある青色のバーの中から Cited References [引用文献] のタブをクリックして下さい。

| 新規検索  | 出版物 シソーラス 引用文献 その他                   |              |    |
|-------|--------------------------------------|--------------|----|
|       | 検索中 : SPORTDiscus with Full Text  デー | -タベース選択      |    |
| EBSCO | Cited Author:                        | Cited Title: | 検索 |
|       | Cited Source:                        | Cited Year:  |    |
|       | All Citation<br>Fields:              |              |    |
|       | 基本検索 詳細検索 検索履歴                       |              |    |

Cited Author (引用著者)、Cited Title (引用文献タイトル)、Cited Source (引用ソース)、Cited Year (引用された年)の中に検索したい情報をそれぞれ入力し、Search [検索]のタブをクリックします。 (情報は入力するものが多いほど、検索の幅が狭まります。なお、All Citation Fields に入力したキ ーワードは、前述の全てのフィールドに対応した検索を行います

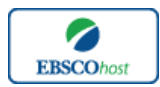

日本語ガイド

引用文献・記事を表示するには、見たい引用文献・記事のチェックボックスをオンにして Find Citing Articles[引用論文・記事の検索]をクリックして下さい。次の画面で表示された文献・記事のタイトルが出てきます。

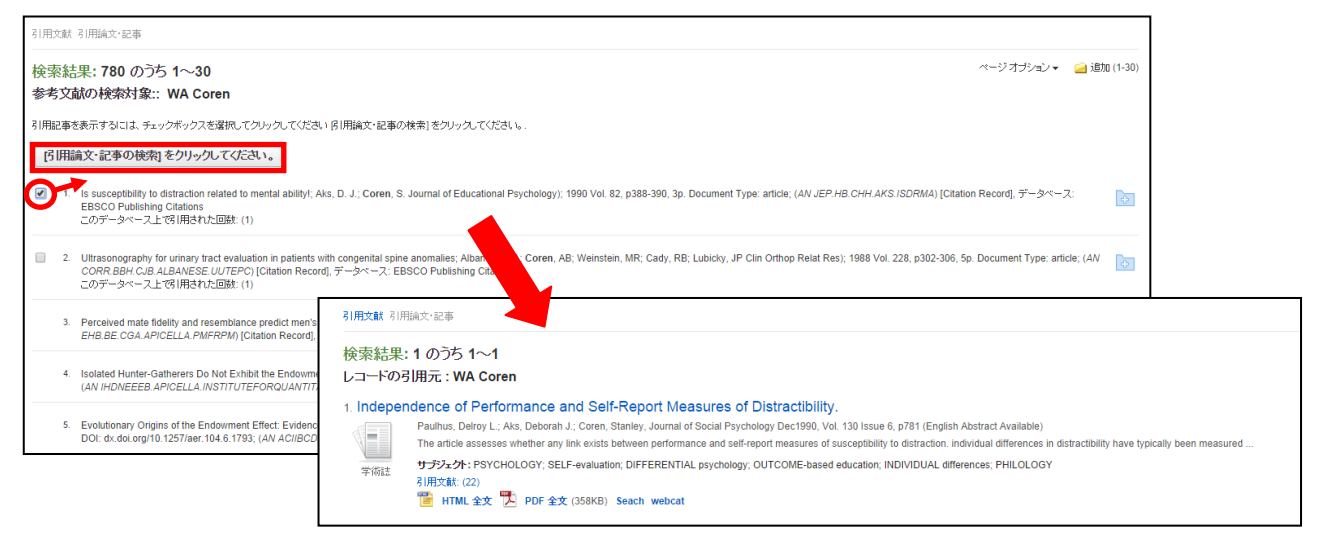

その後は基本的な検索方法と同じです。

## Images [画像] 検索

検索画面上部にある青色のバーの一番右端、More[その他]の中から、Images [画像]を選択し、検索 を行います。

| 索 出版物 シソーラス 引用文献 その                                                                                           | 他,                               |                                                                                                    | サイン イン 🛁 フォル | ダ ユーザー設定 言語・ ヘルス |
|----------------------------------------------------------------------------------------------------|----------------------------------|----------------------------------------------------------------------------------------------------|--------------|------------------|
| 株赤中 : Image Quick View Collection<br>基本検索 詳細検索 検索履歴                                                           | データベース選択<br>  使奈 <sup>⑦</sup>    |                                                                                                    |              | EBSCO            |
| 検索オブション                                                                                                    |                                  |                                                                                                    |              | リセット             |
| 検索モードおよび拡張                                                                                                    |                                  |                                                                                                    |              |                  |
| 検索モーF ⑦<br>● 入力した語順どおりに検索<br>○ スペースに自動的に「ANDで入れて検索<br>○ スペースに自動的に「OR"を入れて検索<br>○ 文定を入れて検索(SmartText Search) 上 | <u>4</u>                         | 時過去在大利用                                                                                                 |              |                  |
| 検索条件の限定                                                                                                    |                                  |                                                                                                    |              |                  |
| 画像タイプ<br>Black and White Photograph<br>Color Photograph<br>Graph<br>Map                                       | Chart<br>Diagram<br>Illustration | $\ensuremath{\overline{\mathscr{O}}}$ Image Quick View Collection $\ensuremath{\overline{\mathscr{O}}}$ |              |                  |
|                                                                                                    |                                  |                                                                                                    |              | 拉带               |

通常の検索と同様、検索ボックスの中に検索したいキーワードを入力して下さい。

その時、Limit your results[検索条件の限定] 項目で、Black and White Photograph(白黒写真)、 Diagram(図表)、Illustration(イラスト)、Chart(チャート)、Color Photograph(カラー写真)、Graph(グ ラフ)、Map(地図)の限定をかけることも出来ます。

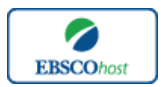

日本語ガイド

また、Image Quick View Collection にチェックを入れることによって、PDF 全文に埋め込まれた画像 も検索対象とします。

## Citation Matcher 検索

★ 求めたい論文について、手元にある情報が「雑誌名と著者名しか分からない」「タイトルと出版年しか分からない」など、部分的、もしくは限られている場合は、Citation Matcher 機能を使うことで、効率的に求める論文を検索することが出来ます。

検索画面の上部、青色のバー内 More[その他] から、Citation Matcher をクリックして下さい。

| Cit | ation Matcher 🕐                                                     | 11700                                    |
|-----|---------------------------------------------------------------------|------------------------------------------|
|     | * これらのフィールドではワイルドカード(?) および切り捨て(*) 記号がサポートされていますが、ブール演算子 (AND、OR、NO | T) またはフィールドタグ (AN、PMID など) はサポートされていません。 |
|     | 出版物。                                                                | 日†<br>                                   |
|     | Č                                                                   | 号                                        |
|     | 間からページ <sup>2</sup>                                                 | 著者。                                      |
|     | タイトル                                                                | 登録番号                                     |
|     |                                                                     | 秧索                                       |

検索画面(前ページ図)に移動後、Publication[出版物]・Date[日付]・Volume[巻]・Issue[号]・Start Page[開 始ページ]・Author[著者]・Title[タイトル]・Accession Number[登録番号]の各項目のうち、手元にあ る情報(全て入力する必要はありません)を入力し Search[検索]ボタンをクリックして下さい。

検索結果が表示されます。

Indexes [インデックス検索]

検索画面上部にある青色のバーの一番左にある **More[その他]**の項目の中から **Indexes[インデックス** 検索]を選択して下さい。インデックス検索画面に移動します。

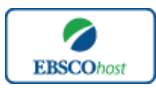

日本語ガイド

まず Browse an Index [インデックスのブラウズ] のドロップダウン・メニューの中から検索したい Index の分類を設定します。次に Browse for [ブラウズ] の中にキーワードを入力し、Browse [検索] ボタンをクリックしてください。

| インデックス検索                                  |                                                                                                    |    | インデックス検索                                |                          |
|-------------------------------------------|----------------------------------------------------------------------------------------------------|----|-----------------------------------------|--------------------------|
| ঀ৴ঢ়৾৵৾৾৴ঽ৻৶ঢ়৾৾ঢ়৾৾ঢ়৾৾৴৻<br>৾৾৾ঢ়ঢ়৾৾৴৻ | Keywords<br>凝決 Author Company Entity Corporate Author Country Document Type Geographic Subject Journal Title Keywords Language Publication Year Publisher Subject Person/Team Subjects All Subjects Thesaurus | 検索 | インデックスのブラウズ: Keywords<br>ブラウズ: Baseball | <ul> <li>▼ 様案</li> </ul> |

次の画面で検索結果が出てきますので、その中から必要なものにチェックを入れて Add [追加] ボタンをクリックして下さい。(AND/OR/NOT を使った検索の限定・拡張も可能です) 選択した用語が検索式に反映されますので、以降は基本的な検索方法と同様、Search [検索]をクリッ クして下さい。

| 新規総務 出版物 シソーラス 引用文献 その他・                                                                                       | サインイン 🙇 フォルダ ユーザー設定 言語・ ヘルプ |
|----------------------------------------------------------------------------------------------------|-----------------------------|
| 株奈中 · SPORTDiscus with Full Text   データベース選択<br>(ZW "baseball – anecdotes") × 終帝 <sup>⑦</sup><br>基本検索 詳細技素 検索展展 | EBSCO                       |
| インデックス検索<br>インデックスのブラウズ: Keywords ・<br>オフウズ: Baseball                                                          |                             |
| ページ: ( 新へ ) 次へ )<br>用語を選択 (確認可)して、 次の条件で検索に追加する: and and                                                       | 複数の用語を選択する時は、               |
| ява 🚰                                                                                                    | ドロップダウン・メニューから              |
| baseball baseball baseball                                                                                     | AND・OR・NOT を選んで、各用          |
| b) eball – anecdotes     constraining                                                                          | 語を繋ぐことも可能です。                |
| base at uning                                                                                                  | 1                           |
| baseball biography     biotexy                                                                                 | 4                           |
| baseball – california – instory baseball – california – sacramento – history                                   | 1                           |
| 🔲 basebali canada toronto                                                                                      | 1                           |
| 🔲 baseball - clubs                                                                                             | 1                           |

また、Index 検索はキーワード検索の画面上で、Index タグを使って検索することができます。(キーワード検索画面から、Index タグを使ってフィールド限定検索をする際、設定は未設定のままにしてください。)

*SPORTDiscus with Full Text* で認証されている Index のタグは下記のものになります。 Index タグは全てアルファベットの Z から始まります。(例: "ZA" for Author)

ZAAuthorZQBibliography CodeZOCorporate AuthorZYCountry

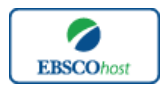

日本語ガイド

- ZT Document Type
- ZH Handicapped Codes
- ZJ Journal Title
- ZL Language
- ZV Level
- ZB Publisher
- ZU Keywords-All
- ZR Publication Year

# 著作権について

SPORTDiscus with Full Textの著作権は EBSCO 社にあります。データのダウンロードは個人研究 目的のみ可能です。データベースの使用は個人的・非営利的なものに限ります。

# お問合せは下記まで

EBSCO Information Services Japan 株式会社(エブスコ) 〒164-0011 東京都中野区中央 4-60-3 銀座ルノアールビル 4F TEL: 03-5342-0701 FAX: 03-5342-0701 E-mail: jp-ebscohost@ebsco.com

EP140CT